# FINDING ARTICLES FOR RESEARCH "How to use the Databases"

CON CON

**Baslev** 

# **Easley Library Homepage**

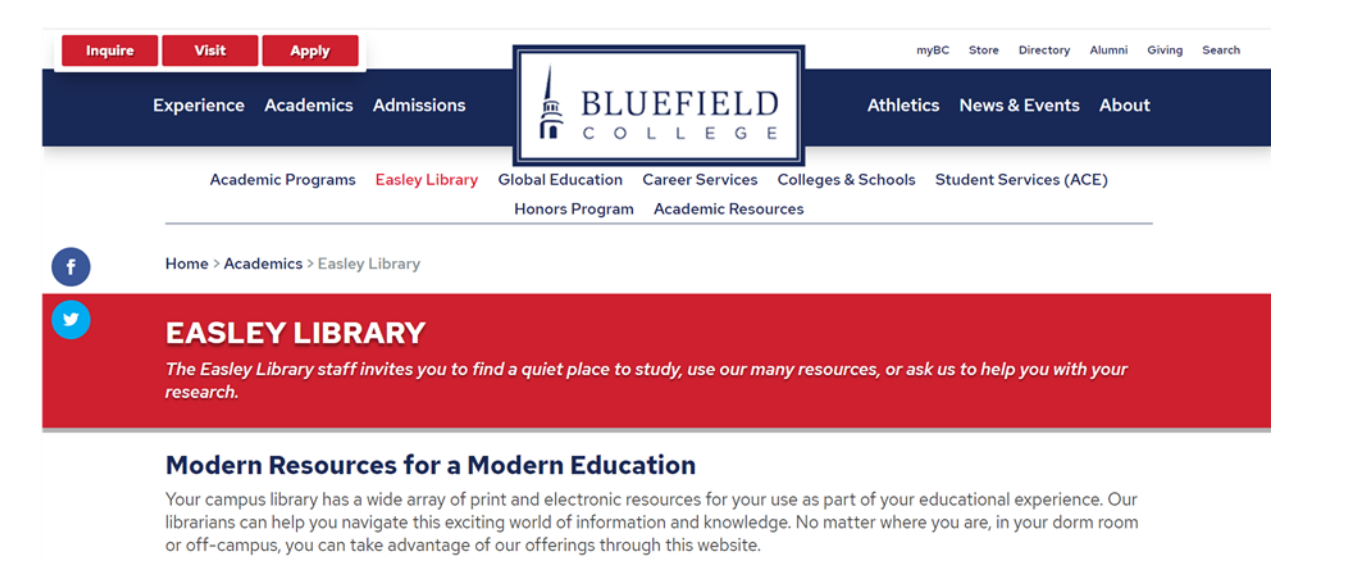

To use the library catalog, databases, and e-books to find what you need, just click one of the resources listed below. We look

Welcome to Easley Library!

The screen to the left shows the first page of our Library Website. Scroll down to see the variety of things you can access on our site.

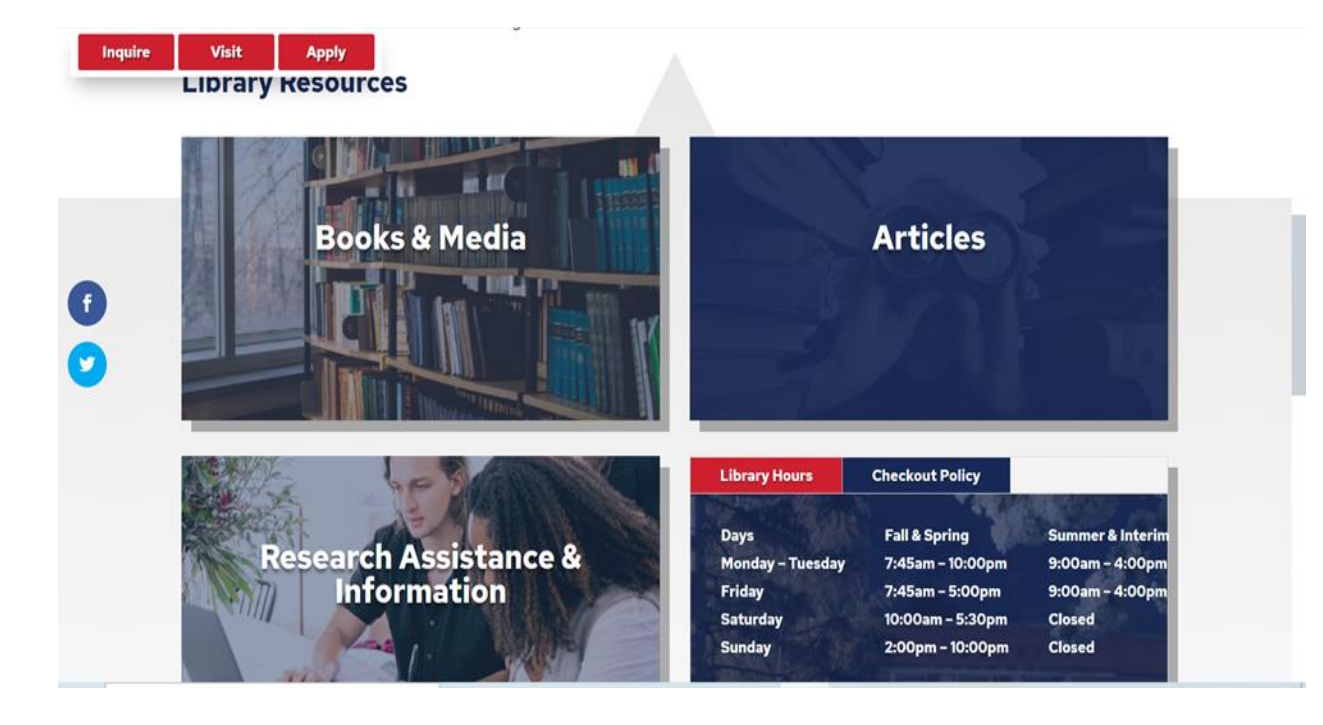

Depending on your needs, you would pick the appropriate box for your search material. For this tutorial, we will click the box that says, "Articles."

# **Find Articles**

 $\mathbf{v}$ 

 $\mathbf{v}$ 

 $\mathbf{v}$ 

 $\sim$ 

| Inquire  | Visi                | t Apply Library > Article Database        | es.      |                 |                                         |
|----------|---------------------|-------------------------------------------|----------|-----------------|-----------------------------------------|
| 2        | <b>AR</b><br>Search | FICLE DATABASES                           | clicking | y a subject lis | ting and a linked resource.             |
| <b>f</b> | Data                | ibases By Topic                           |          |                 |                                         |
| 2        |                     | General/Multidisciplinary                 | ~        |                 | Fine Arts                               |
|          |                     | Business                                  | ~        |                 | History                                 |
|          |                     | Christian Studies                         | ~        |                 | Language, Literature &<br>Communication |
|          |                     | Criminal Justice, Public Safety, &<br>Law | ~        |                 | Nursing                                 |

When you click on the "Articles" box, you will be transported to our "Databases" webpage. Clicking on an area of interest will show you all the databases related to that subject.

# Area of Interest

and all aducational enerialties such as

Inquire

f

In this screen we are looking at databases particularly useful to Education topics.

#### Visit Apply e, Public Safety, & V Law Nursing Education Psychology & Sociology ^ • Academic Search Complete: A Science & Technology comprehensive, multidisciplinary database. Access to full-text of current articles from scholarly journals, as well as magazines and newspapers. • ERIC: Educational Resource Information Center, the world's largest source of education information, contains more than 950.000 abstracts of documents and journal articles on education research and practice. Some full-text content. Use the thesaurus to know what search terms to use. • Education Research Complete: Topics covered include all levels of education, from early childhood to higher education,

V

V

V

# All databases have certain things in common.

> You can choose types of searches

> You can choose how to limit your searches

You have a variety of tools for working with the results of your searches Pick the database of your choice, and click on the link. In this presentation, we will look at **ACADEMIC SEARCH COMPLETE.** 

Education

Academic Search Complete: A comprehensive, multidisciplinary database. Access to full-text of current articles from scholarly journals, as well as magazines and newspapers.

### **OCLC** Screen

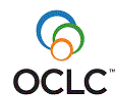

Please enter your username: \_\_\_\_\_\_ Please enter your password: \_\_\_\_\_\_

Login

When you click on the database link, you will see an OCLC screen asking for your username and password. Use the same username and password you use with MyBC. Then click login.

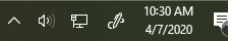

### Academic Search Complete

|                                                                |                           | -                                                                                      | construction of the local division of the local division of the lo | NAME OF TAXABLE PARTY.                                                 |        |             |             |                                       |                        |    |
|----------------------------------------------------------------|---------------------------|----------------------------------------------------------------------------------------|----------------------------------------------------------------------------------------------------|------------------------------------------------------------------------|--------|-------------|-------------|---------------------------------------|------------------------|----|
| (=) (=) 11 http://web.ebscohost.com/eh                         | ost/search/advanced?sid=: | f32ad85-3a64-4220-92                                                                   | 23e-2985a9d5 🔎 🗸                                                                                                    | ් 📵 Advanced Search: EBSCOh 🗙                                          |        |             |             |                                       | <u>ት</u> 🖈 ፣           | 23 |
| Searching: Academic Se                                         | ibject Terms Cite         | ed References Databases Select a Field (opti Select a Field (opti Select a Field (opti | More ↓<br>onal) ↓ Searc<br>onal) ↓<br>onal) ↓ + -                                                                                                    | Sign In                                                                | Folder | Preterences | Languages V | New Features<br>TO EASLEY LIE<br>HOME | Help<br>BRARY<br>EPAGE | ^  |
| Once you have<br>successfully logged in,<br>your database will | Search Search History     |                                                                                        |                                                                                                    |                                                                        |        |             |             | Reset                                 |                        |    |
| appear.                                                        |                           |                                                                                        |                                                                                                    | Apply related words                                                    | icles  |             |             |                                       |                        |    |
| Complete is an Ebsco<br>Database. We have<br>several Ebsco     | mals                      |                                                                                        |                                                                                                    | References Available                                                   | Ye     | ar:         |             |                                       |                        |    |
| databases, and they<br>all work very similarly.                |                           |                                                                                        |                                                                                                    | All<br>Periodical<br>Newspaper<br>Book<br>Language<br>All<br>Afrikaans |        |             | ¢           |                                       |                        |    |
| Article<br>Bibliography<br>Number of Pages<br>All              |                           |                                                                                        | ~                                                                                                    | Arabic<br>Azerbaijani<br>Cover Story<br>Image Quick View               |        |             | ~           |                                       |                        |    |
| Image Quick View Types                                         | h Ci                      | art                                                                                    |                                                                                                    | PDF Full Text                                                          |        |             |             |                                       | 11:12 AM               | ~  |
|                                                                |                           |                                                                                        |                                                                                                    |                                                                        |        |             | <b>^</b>    | • P 🖬                                 | 1/15/2014              |    |

# Searching for a Topic

| rch              | Subject Terms   Ci                          | ted References 🕴 More 🗸                        |                                       | Sign In       | 🛁 Folder | Preferences | Languages 🗸 | New Features!          |    |
|------------------|---------------------------------------------|------------------------------------------------|---------------------------------------|---------------|----------|-------------|-------------|------------------------|----|
| Q                | Searching. Academic Search Complete   Choos | e Databases<br>Select a Field (optional) - Sea | rch Clear ?                           |               |          |             | BACK        | ( TO EASLEY LIE<br>HOM | BR |
|                  |                                             | Select a Field (optional) -                    |                                       |               |          |             |             |                        |    |
|                  | AND                                         | elect a Field (optional) -                     | Ξ                                     |               |          |             |             |                        |    |
|                  | Place a search tern<br>in the search box.   | n                                              |                                       |               |          |             |             |                        |    |
| ar               | Think of more than<br>one word for your     | n<br>r                                         |                                       |               |          |             |             | Reset                  |    |
| Se<br>Se         | idea. Synonyms ca<br>be useful!             | n                                              | Apply related words                   |               |          |             |             |                        |    |
| O F<br>O S       | ind an,<br>martText Su                      |                                                | Also search within the full te        | xt of the art | icles    |             |             |                        |    |
| Limit y          | our results                                 |                                                |                                       |               |          |             |             |                        |    |
| Full T           | ext                                         |                                                | References Available                  |               |          |             |             |                        |    |
| Schol            | larly (Peer Reviewed) Journals              |                                                | Published Date       Month     Year:  | - Month       | Ye:      | ar:         |             |                        |    |
| Publi            | cation                                      |                                                | Publication Type<br>All<br>Periodical |               |          |             | ~           |                        |    |
|                  |                                             |                                                | Newspaper<br>Book                     |               |          |             | ~           | •                      |    |
| All<br>Abstr     | ment Type<br>act                            | ^                                              | Language<br>All<br>Afrikaans          |               |          |             | ^           |                        |    |
| Articl<br>Biblic | e<br>ography                                | ~                                              | Arabic<br>Azerbaijani                 |               |          |             | ~           | •                      |    |
| All              | er of Pages                                 |                                                | Cover Story                           |               |          |             |             |                        |    |
|                  |                                             |                                                | Image Quick View                      |               |          |             |             |                        |    |
| Image            | e Quick View Types                          |                                                | PDF Full Text                         |               |          |             |             |                        |    |

# Full Text and Scholarly Journals

| AND -                                                                                                    | Select a Field (optional) -                                                             |             |
|----------------------------------------------------------------------------------------------------|-----------------------------------------------------------------------------------------|-------------|
| Basic Search Advanced Search Sea                                                                                                    | ch History                                                                              |             |
| Search Modes and Expanders Search modes ?  Boolean/Phrase Find all my search terms Find any of my search terms SmartText Searching Hint | If you click on the Full Text<br>box, you will only pull up<br>results in which you can | Reset       |
| Limit your results Full Text Scholarly (Peer Reviewed) Journals Publication                                                             | Month Year: - I<br>Publication Type                                                     | Month Year. |
| Document Type       All     Abstract       Article     Revi       Bibliography     that                                                 | ick the Scholarly (Peer-<br>Wed) box to see art; to ge Quick View                       | ~<br>~      |
| Image Quick View Types<br>Black and White Photograph<br>Color Photograph<br>Graph<br>Map                                                | Perts in the field.                                                                     |             |

| B http://web.ebscohost.com/ehost/search/advanced?sid=1f32ad85-3a64-4220-923e | e-2985a9d: $\mathcal{P} \neq \mathcal{O}$ BAdvanced Search: EBSCOh × |       |
|------------------------------------------------------------------------------|----------------------------------------------------------------------|-------|
| AND - Select a Field (option                                                 | nal) • + -                                                           |       |
| Basic Search Advanced Search Search History                                  |                                                                      |       |
| arch Options                                                                 |                                                                      |       |
| Search Modes and Expanders                                                   |                                                                      | Reset |
| Search modes                                                                 | Apply related words                                                  |       |
| Boolean/Phrase                                                               |                                                                      |       |
| Find all my search terms                                                     | Also search within the full text of the articles                     |       |
| Find any of my search terms     OrmedTart Operation Unit                     |                                                                      |       |
|                                                                              |                                                                      |       |
| Limit your results                                                           |                                                                      |       |
| Full Text                                                                    | References Available                                                 |       |
|                                                                              |                                                                      |       |
| Scholarly (Peer Reviewed) Journals                                           | Published Date                                                       |       |
|                                                                              | Month Vear. – Month Vear.                                            |       |
| Publication                                                                  | Publication Type                                                     |       |
|                                                                              | All                                                                  |       |
|                                                                              | Newspaper                                                            |       |
| Document Type                                                                | Language                                                             |       |
| All                                                                          |                                                                      |       |
| Article                                                                      | Arabic                                                               |       |
|                                                                              | You may limit your searches to a                                     |       |
| Number of Pages                                                              |                                                                      |       |
|                                                                              | document style, date, or publication                                 |       |
|                                                                              | style, if you would like more focused                                |       |
| Image Quick View Types                                                       | results. I do suggest limiting to                                    |       |
| Black and White Photograph Chart                                             |                                                                      |       |
| Color Photograph Diagram                                                     | languages you can understand.                                        |       |
| Graph Illustration                                                           | Once you have clicked on all your                                    |       |
|                                                                              | limite plipt CEADCU                                                  |       |
|                                                                              | IIMILS, CIICK SEARCH.                                                |       |

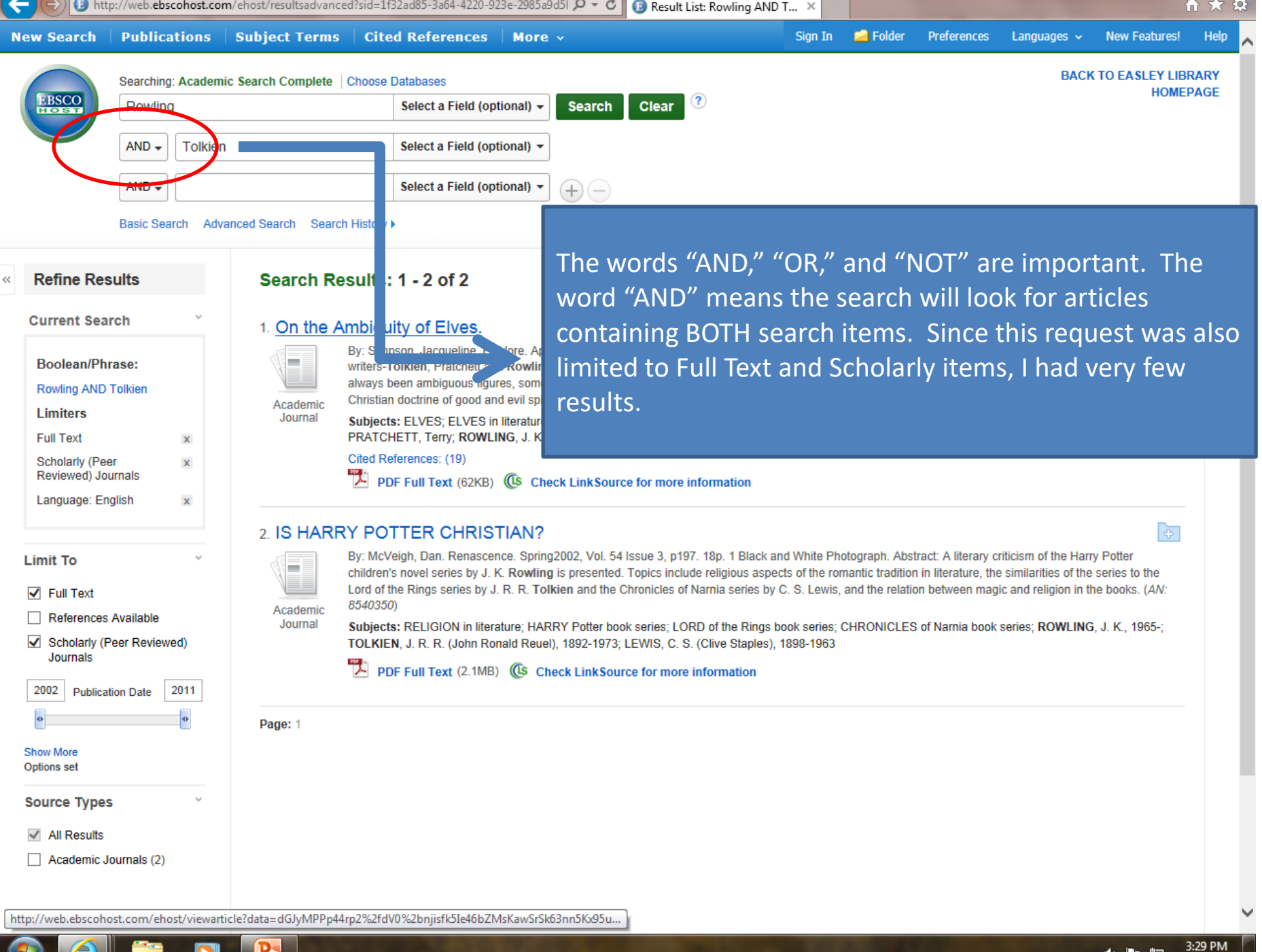

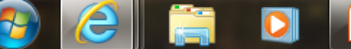

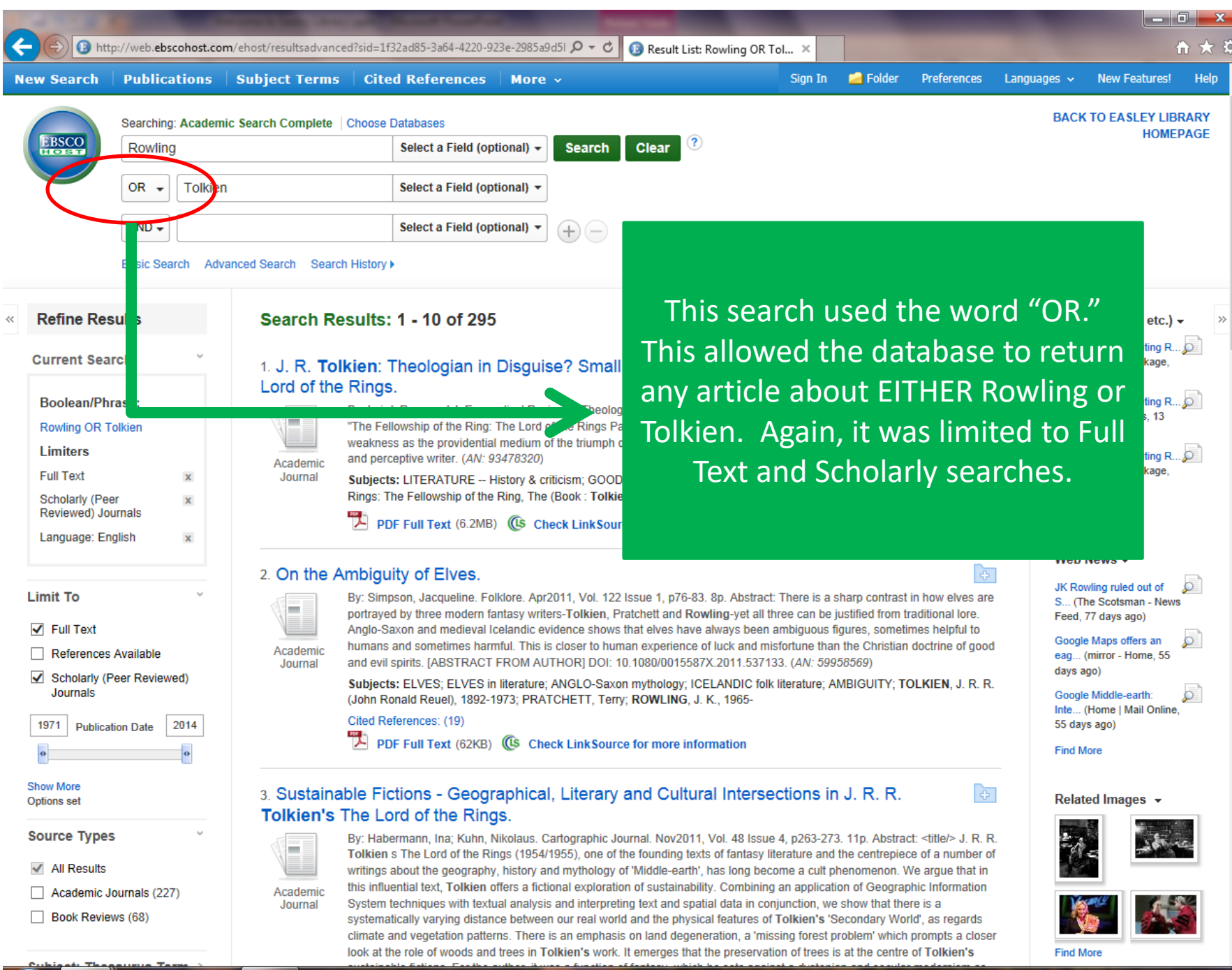

|   |    | In- | <u>ш-</u> | 3:37   |
|---|----|-----|-----------|--------|
| • | 42 |     | F         | 1/15/2 |

.

014

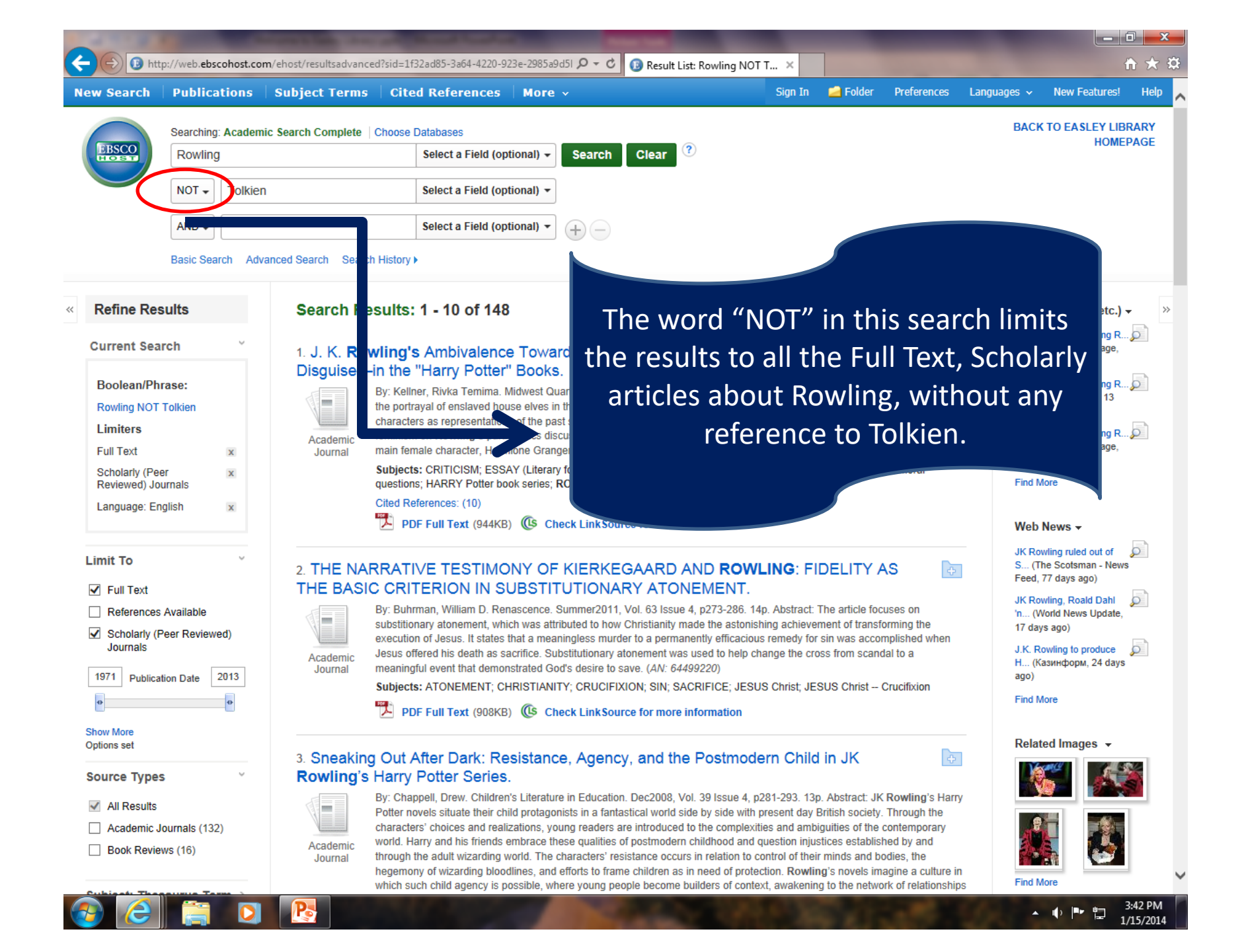

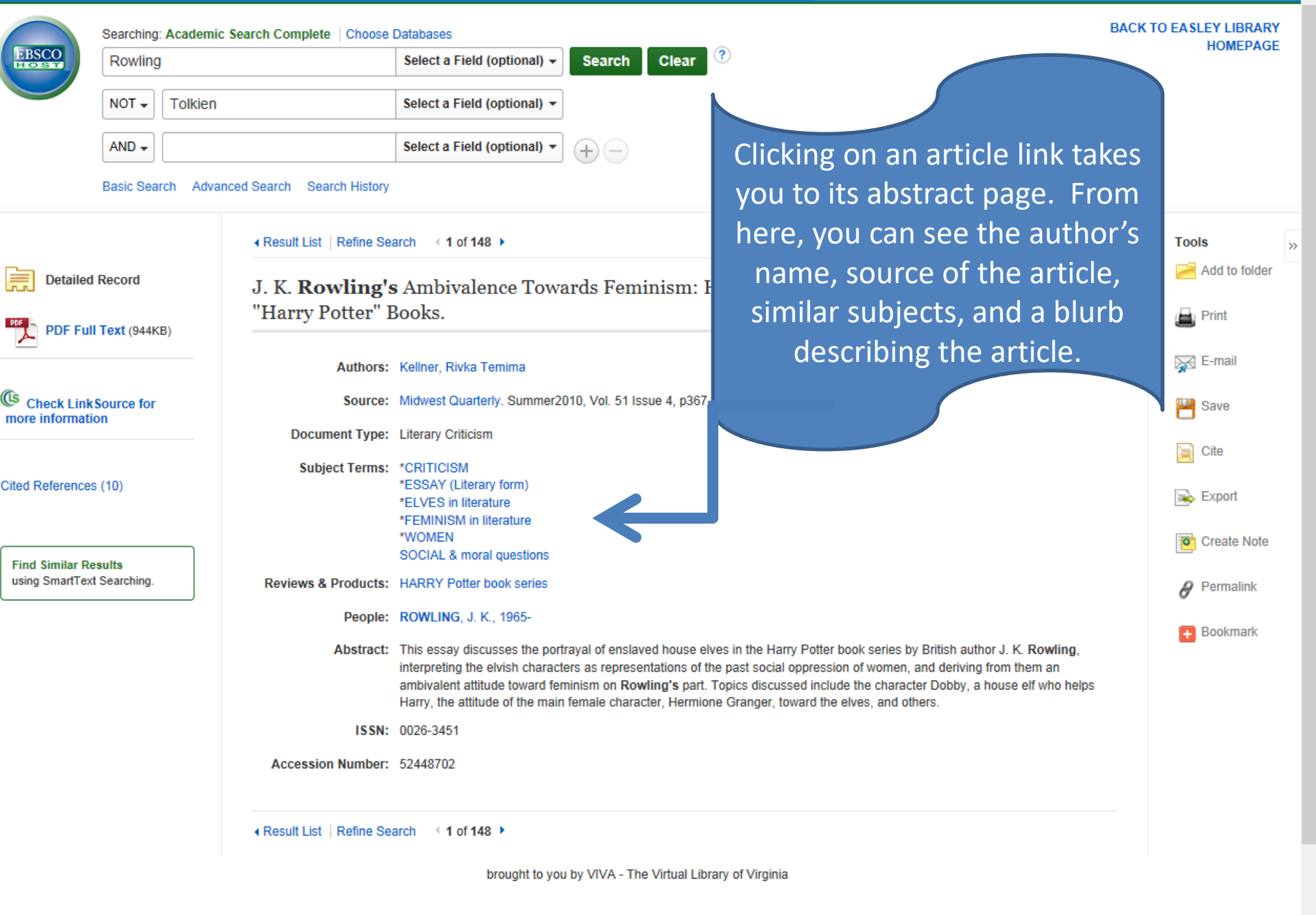

op of Page

3:52 PM

1/15/2014

.

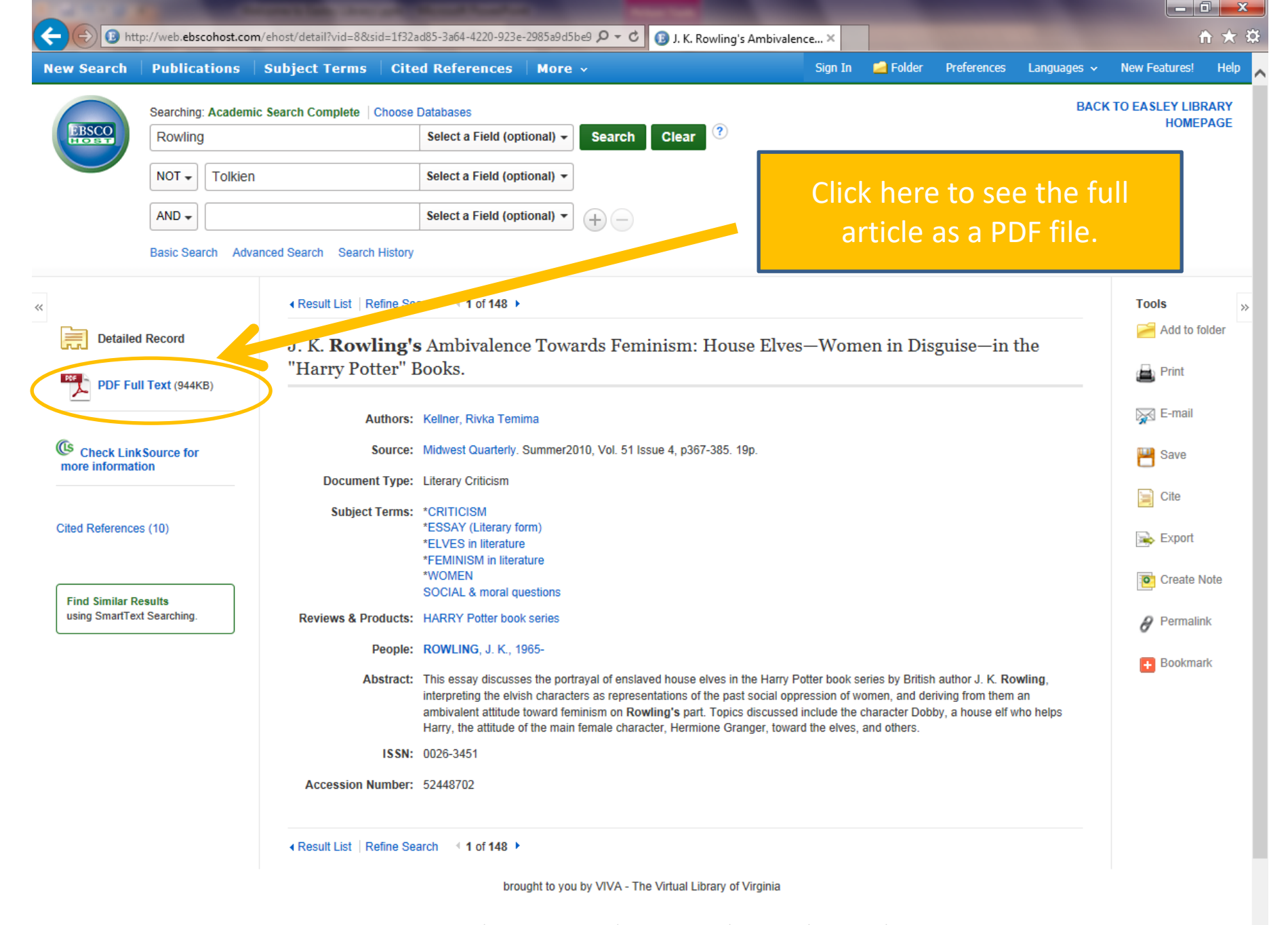

Top of Page

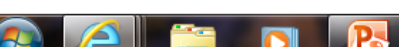

📵 http://web.ebscohost.com/ehost/pdfviewer/pdfviewer?sid=7007ed3d-8bf5-4539-ba20-3a17 🔎 🔻 🖞 🔞 J. K. Rowling's Ambivalence... 🛪

İ٦

awa,

Refine Search Download PDF

J. K. Rowling's Ambivalence Towards Feminism: House Elves-Women in Disquise

PDF Full Text Source: Midwest Quarterly Date: June 1, 2010 Inside this work Full Text Contents 1 - 5 6 - 10 11 - 15 >> The End of Dawn. 363 little lives. 364 365 Like This Winter Oaks 366 J. K. Rowling's Ambi... 367 Choose Another Issue

**Detailed Record** 

« Result List

J.K. Rowling's Ambivalence Towards Feminism: House Elves -Women in Disguise - in the "Harry Potter" Books

When you have found an article you like, you have several choices. For instance, you may print a copy or you may email a copy to yourself. To do so, use the tools available on the right hand side.

- in dimast discussion of consitive subjects such as clavery and

🧀 Folde

Help

 $\mathbf{x}$ 

~

-

0

Sign In

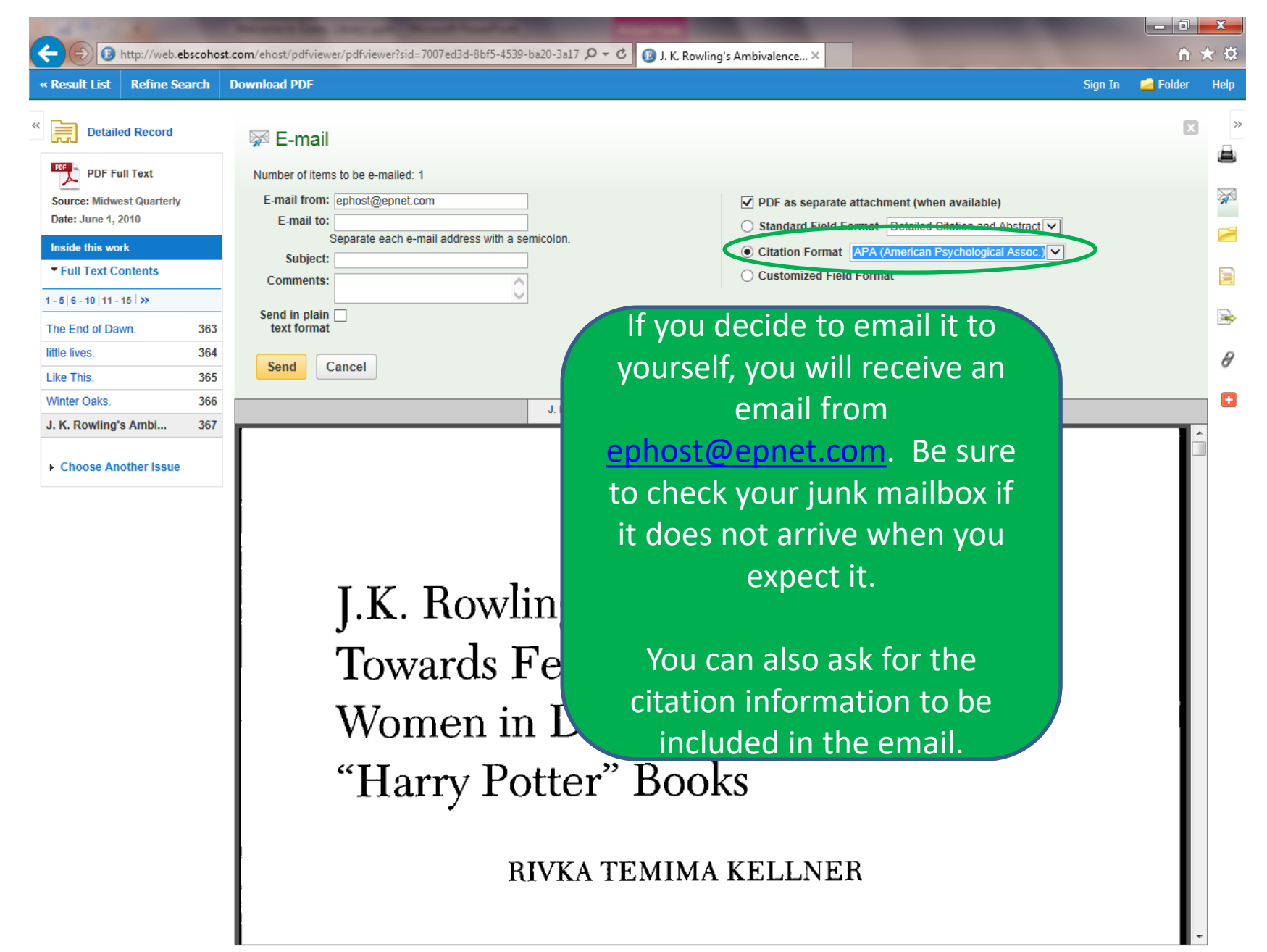

# Final Tips!

- The key to a successful search is a successful search term.
- Look for different words that mean the same thing.
- Blue links are CLICKABLE! If an article interests you, click on the subject links to find others of similar topics.

# Happy Searching!

Once you have printed, emailed, or read your article, you can move on to the next one.

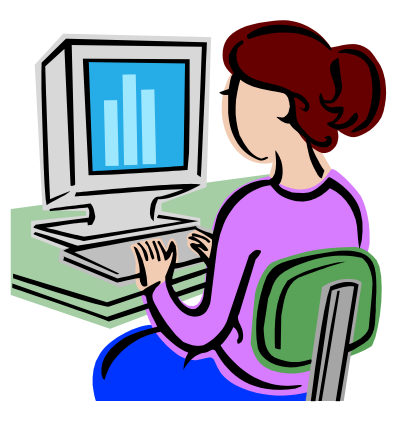

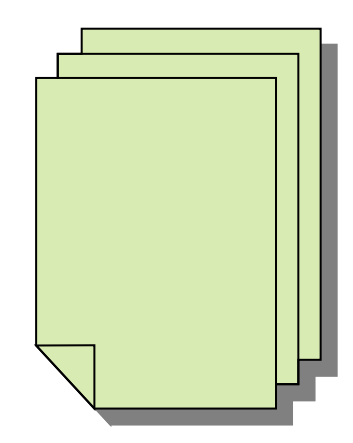

Happy Searching!